# Documentation Utilisateur : Utilisation de GLPI

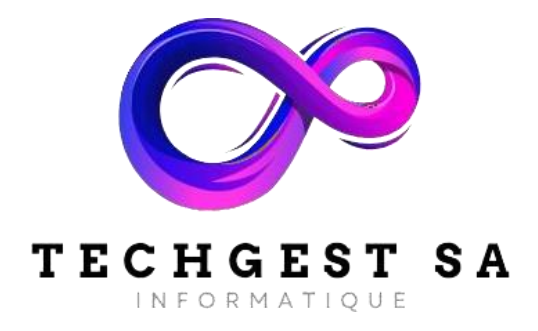

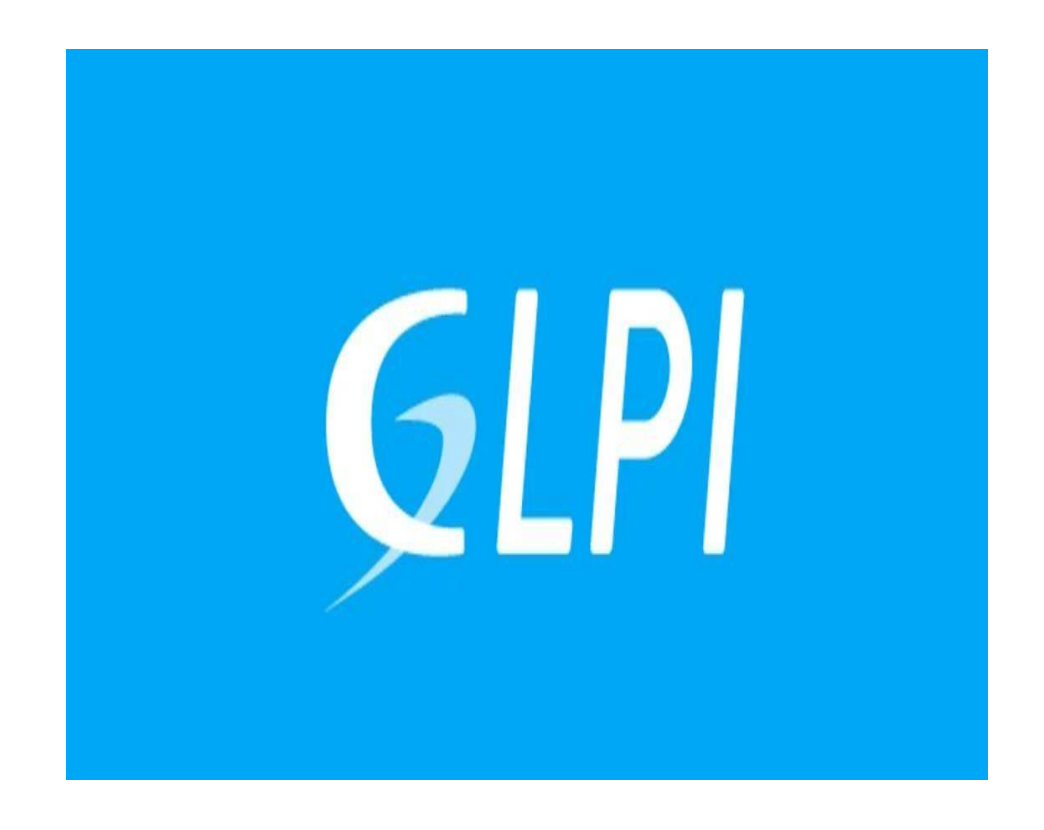

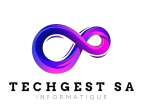

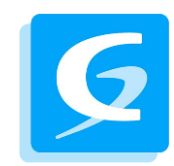

# Sommaire

## Table des matières

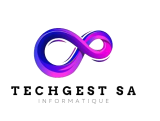

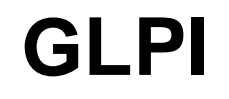

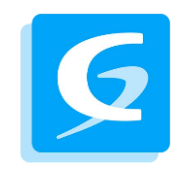

#### GLPI

#### 1. Connexion à l'application

• Connectez-vous avec votre navigateur Internet à l'adresse de votre serveur GLPI

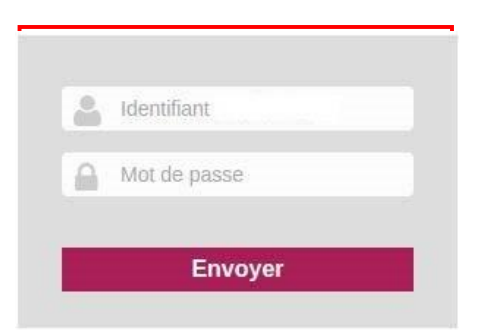

• Saisissez votre identifiant (ex : jdupont).

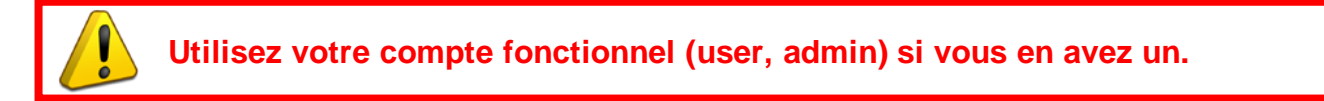

#### 2. Création d'un ticket

• Une fois connecté, vous arriverez sur la page de création d'un ticket :

| Description de la<br>demande ou de l'incident | (Entité racine > ASSISTANCE > Entité racine >) |
|-----------------------------------------------|------------------------------------------------|
| Туре                                          | Incident 🔻                                     |
| Catégorie                                     | ····· • 0                                      |
| Urgence                                       | Moyenne *                                      |
| Informez-moi des suites<br>données            | Suivi par courriel Oui  Courriel :             |
| Titre                                         |                                                |
| Description                                   |                                                |
| Fichier (200 Mio maximum)                     |                                                |
|                                               | Glissez et déposez votre fichier ici, ou       |
|                                               | Parcourir_ Aucun fichier sélectionné.          |
|                                               |                                                |

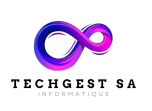

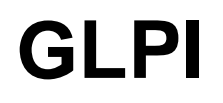

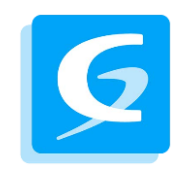

- Vous devez renseigner les champs suivants :
  - **Type** : Incident (problème/panne) ou Demande (création/évolution)
  - Catégorie : Type de catégorie
  - Urgence : niveau d'urgence du problème (évaluation arbitraire),
  - Titre : le titre doit être clair et concis,
  - **Description** : détail de l'incident/demande.
    - + message d'erreur (pour un incident)
    - + numéro de contact.

Vous pouvez joindre le message d'erreur en pièce-jointe avec **Outil Capture** de Windows ouune **photo** de l'écran si l'erreur apparait en dehors d'une session Windows.

• Une fois le ticket complet, cliquez sur Soumettre la demande

#### 3. Notification

L'application GLPI vous envoie des notifications via courriel. Vous allez donc en recevoir àchaque étape de la vie de votre ticket (création, nouveaux suivis et clôture).

Pensez à bien regarder votre boite mail pour avoir le suivi de l'avancement du ticket.

• Vous allez recevoir des notifications sur vos tickets GLPI de la forme :

| Base de signalement GLPI                             |                                                                         |  |  |  |  |  |  |
|------------------------------------------------------|-------------------------------------------------------------------------|--|--|--|--|--|--|
| **Message généré automatiquement. Ne pas répondre.** |                                                                         |  |  |  |  |  |  |
| onjour,                                              |                                                                         |  |  |  |  |  |  |
| ous avez un nouveau s                                | uivi pour votre demande d'assistance GLPI.                              |  |  |  |  |  |  |
| our répondre au suivi, v                             | reuillez utiliser la base de signalement GLPI.                          |  |  |  |  |  |  |
| liquer sur le lien suivan<br>ttps://glpi.XXXX/inde   | t pour suivre l'état votre ticket:<br>php?redirect=ticket_0000&noAUTO=1 |  |  |  |  |  |  |
| ésumé :                                              |                                                                         |  |  |  |  |  |  |
|                                                      | Titre :                                                                 |  |  |  |  |  |  |
| Entité :                                             | Institute (meaning and )                                                |  |  |  |  |  |  |
| Demandeurs :                                         |                                                                         |  |  |  |  |  |  |
| Date d'ouverture :                                   | 21-04-2016 10:31                                                        |  |  |  |  |  |  |
| Statut :                                             | En cours (Attribué)                                                     |  |  |  |  |  |  |
| Assigné aux groupes                                  | DSI-SAI                                                                 |  |  |  |  |  |  |
| Urgence :                                            | Moyenne                                                                 |  |  |  |  |  |  |
| Catégorie :                                          | Sites Web                                                               |  |  |  |  |  |  |
| Description :                                        |                                                                         |  |  |  |  |  |  |
|                                                      | Nombre de suivis : 0                                                    |  |  |  |  |  |  |
|                                                      | Nombre de tâches : 0                                                    |  |  |  |  |  |  |

Merci d'avoir utilisé notre base de signalement GLPI.

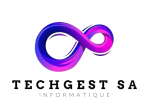

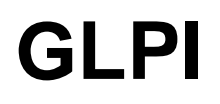

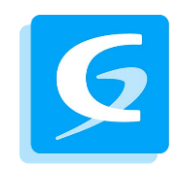

- Vous allez recevoir des notifications sur vos tickets GLPI de la forme : Le **sujet** du courriel que vous recevez est sous la forme :
- [GLPI #numéro\_ticket] établissement | statut\_ticket titre\_ticket
- Son contenu donne toutes les informations sur le ticket (technicien/groupe auquel le ticket est assigné, nouveau suivi, etc...).
- Vous trouverez un lien qui vous redirige automatiquement sur la page de votre ticket (une authentification vous sera demandée).

#### 4. Suivi du ticket

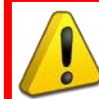

Il est indispensable d'effectuer les suivis sur l'application GLPI et non en répondant par courriel aux notifications.

- Pour répondre à une question du technicien chargé de votre ticket, il vous suffit de cliquersur le lien du courriel et de vous reconnecter à l'application.
- Vous pouvez ajouter un suivi ou un document.
- 1) Ajouter un suivi (message) :
  - Cliquer sur 📮 Suivi
  - Saisir votre réponse dans Description.
  - Cliquer sur Ajouter
- 2) Ajouter un document (fichier, image, ...) :
  - Cliquer sur Document
  - Glisser/déposer le fichier ou cliquer sur Choisissez un fichier pour sélectionner le fichier.
  - Cliquer sur le bouton Ajouter un nouveau fichier
- Dans l'historique en dessous du suivi, vous trouverez la correspondance entre vous (à gauche) et le technicien (à droite).

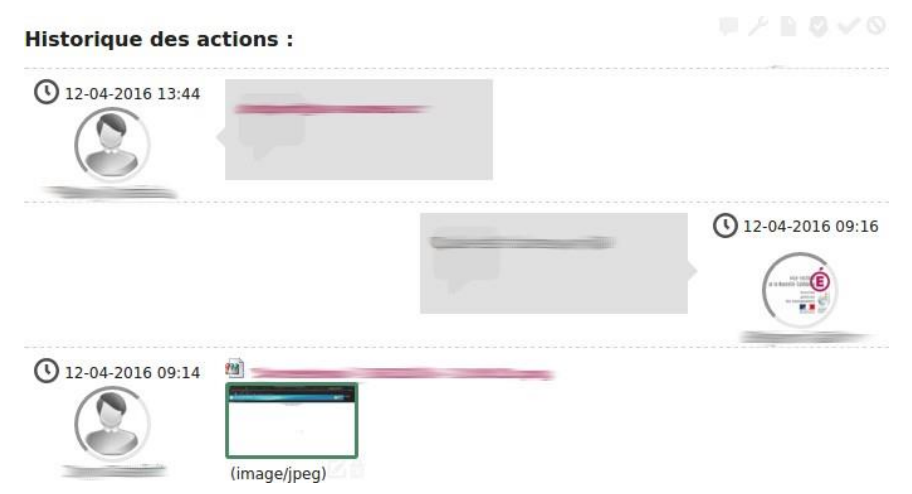

5. Menu GLPI

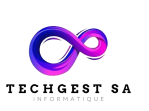

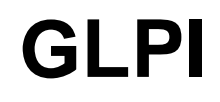

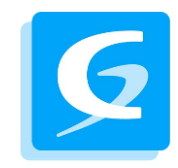

Accueil : tableau récapitulatif des tickets.

| Créer un ticket     | +      |
|---------------------|--------|
| Tickets             | Nombre |
| Nouveau             | 2      |
| En cours (Attribué) | 2      |
| En cours (Planifié) | o      |
| En attente          | o      |
| Résolu              | 0      |
| Clos                | 0      |
| Supprimé            | 0      |

#### Créer un ticket : page de création d'un nouveau ticket (cf. 2.Création d'un ticket).

Tickets : tableau détaillé des tickets en cours. Une barre de recherche est disponible.

| ID                 | Titre | Statut                      | • Dernière<br>modification | Date<br>d'ouverture | Priorité | Demandeur<br>-<br>Demandeur | Attribué à<br>Technicien | Catégorie | Description |
|--------------------|-------|-----------------------------|----------------------------|---------------------|----------|-----------------------------|--------------------------|-----------|-------------|
| <mark>1 798</mark> |       | Nouveau                     | 25-04-2016<br>10:29        | 15-04-2016<br>14:50 | Moyenne  | -                           |                          | _         | -           |
| 1 804              | -     | O En<br>cours<br>(Attribué) | 18-04-2016<br>15:51        | 18-04-2016<br>15:51 | Moyenne  | <u> </u>                    |                          |           |             |
| 1 799              | -     | Nouveau                     | 15-04-2016<br>15:18        | 15-04-2016<br>15:18 | Moyenne  |                             |                          |           |             |

🔅 Prénom Nom

: préférences du compte (coordonnées, options d'affichage, thème).

|                                              | F             | Personnali | sation                                                            |               |
|----------------------------------------------|---------------|------------|-------------------------------------------------------------------|---------------|
| Langue                                       | Français 👻    |            | Format des dates                                                  | JJ-MM-AAAA 👻  |
| Nombre de résultats par page                 | 50 👻          |            | Format des nombres                                                | 1 234.56 👻    |
| Ordre d'affichage du nom complet             | Prénom, Nom 🔹 |            | Palette de couleur                                                | Assistance 👻  |
|                                              |               |            | Afficher les compteurs dans les<br>onglets                        | Oui 🔻         |
|                                              |               |            | Délimiteur CSV                                                    | ; *           |
| Notifications pour mes changements           | Oui 👻         |            |                                                                   |               |
| Police pour l'export PDF                     | Helvetica     | ¥          | Garder les composants à la<br>suppression définitive d'un élément | Non 👻         |
| Après la création, aller à l'élément<br>créé | Non 👻         |            | Disposition                                                       | Vue classique |
| Activer la timeline des tickets              | Oui 🔻         |            | Conserver les onglets remplacés par<br>la timeline des tickets    | Non 🔻         |